# **ARIO-C-MR**

#### Modbus/RTU Compatible

User Manual MTO-ARIOCMRU1-V2.0-2200US

Thank you for purchasing an Autonics product. This user manual contains information about the product and its proper use, and should be kept in a place where it will be easy to access.

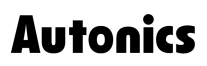

# Contents

| Preface                                                |
|--------------------------------------------------------|
| Manual Guide                                           |
| Common Symbols in the Manual                           |
| Safety Considerations                                  |
| 1. Reference Manuals                                   |
| 2. Overview of the ARIO-C-MR                           |
| 2.1. Modbus/RTU Protocol                               |
| 2.2. Unit Descriptions                                 |
| 2.3. Communication Connector                           |
| 2.4. Assign the Node Address                           |
| 2.4.1. Assign the Node Address in the DAQMaster19      |
| 2.5. Set the Baud Rates                                |
| 2.6. Connections of the Power Terminal                 |
| 3. Indicators                                          |
| 3.1. LEDs for the Coupler Status                       |
| 3.2. LEDs for the Field Network Status                 |
| 4. Process Images                                      |
| 4.1. Memory Map                                        |
| 4.2. Data Processing in the Module                     |
| 4.2.1. Check the Data of the Modules                   |
| 4.3. Example of the Process Image                      |
| 4.3.1. Input Process Image                             |
| 4.3.2. Output Process Image                            |
| 4.3.3. Mapping of the Coupler Diagnostic Data          |
| 5. Function Codes                                      |
| 5.1. 04 (0x04) Read Input Register (3x)                |
| 5.1.1. The Model Information                           |
| 5.1.2. The Number of Modules                           |
| 5.1.3. The Diagnostic Data of Coupler                  |
| 5.1.4. The Configuration Information of the Modbus/RTU |
| 5.1.5. The Input Data                                  |

| 5.2     | . 03 (0x03) Read Holding Register (4x)                                 |
|---------|------------------------------------------------------------------------|
|         | 5.2.1. The Configuration Information of the Modbus/RTU                 |
|         | 5.2.2. Read the Output Data                                            |
| 5.3     | . 06 (0x06) Write Single Register / 16 (0x10) Write Multiple Registers |
|         | 5.3.1. Write the Modbus/RTU Settings                                   |
|         | 5.3.2. Write the Output Data                                           |
| 6. DAQ  | Master                                                                 |
| 6.1     | . Configure the Modbus/RTU                                             |
|         | 6.1.1. Before You Begin                                                |
|         | 6.1.2. Add Registers                                                   |
|         | 6.1.3. Add Tags                                                        |
|         | 6.1.4. Monitor the Data                                                |
| 6.2     | . Monitor the ARIO Unit                                                |
| 6.3     | . Update the Firmware Version                                          |
| 7. Dime | ensions                                                                |
| 8. Spec | ifications                                                             |
| 8.1     | . Electrical/Mechanical Specifications                                 |
| 8.2     | . Environmental Conditions                                             |
| 9. Com  | munication Interface                                                   |
| 9.1     | . RS-485                                                               |
| 9.2     | . ABUS                                                                 |

# Preface

Thank you for purchasing Autonics products.

Be sure to read and follow the Safety Precautions thoroughly before use.

This manual contains information about the product and how to use it properly, so keep it in a place where users can easily find it.

# **Manual Guide**

- Use the product after fully reading the contents of the manual.
- The manual explains the product functions in detail and does not guarantee the contents other than the manual.
- Any or all of the manual may not be edited or copied without permission.
- The manual is not provided with the product.
- Download and use from our website (www.autonics.com).
- The contents of the manual are subject to change without prior notice according to the improvement of the product's performance, and upgrade notices are provided through our website.
- We put a lot of effort to make the contents of the manual a little easier and more accurate. Nevertheless, if you have any corrections or questions, please feel free to comment through our website.

# **Common Symbols in the Manual**

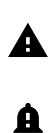

Failure to follow instructions may result in serious injury or death.

Failure to follow instructions may result in injury or product damage.

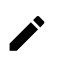

Supplementary explanation of the function

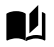

Example of that function

Important information about the feature

# **Safety Considerations**

Observe all 'Safety Considerations' for safe and proper operation to avoid hazards.

# **A** Warning

- Fail-safe device must be installed when using the unit with machinery that may cause serious injury
  or substantial economic loss. (e.g., nuclear power control, medical equipment, ships, vehicles,
  railways, aircraft, combustion apparatus, safety equipment, crime/disaster prevention devices, etc.)
  Failure to follow this instruction may result in personal injury, fire or economic loss.
- Do not use the unit in the place where flammable/explosive/corrosive gas, high humidity, direct sunlight, radiant heat, vibration, impact, or salinity may be present.
   Failure to follow this instruction may result in explosion or fire.
- Do not disassemble or modify the unit.
   Failure to follow this instruction may result in fire.
- Do not connect, repair, or inspect the unit while connected to a power source.
   Failure to follow this instruction may result in fire.
- Check 'Connections' before wiring.
   Failure to follow this instruction may result in fire.

# **A** Caution

- Use the unit within the rated specifications.
   Failure to follow this instruction may result in fire or shortening the life cycle of the product.
- Use dry cloth to clean the unit, and do not use water or organic solvent.
   Failure to follow this instruction may result in fire or electric shock.
- When connecting the power input and output, use AWG 22-16 cable and check the connecting method of crimp terminal.
   Failure to follow this instruction may result in fire or malfunction due to contact failure.
- Keep metal chip, dust, and wire residue from flowing into the unit.
   Failure to follow this instruction may result in fire or product damage.
- 5. Do not connect or disconnect connector (terminal) wire or power, when the product is operating. Failure to follow this instruction may result in fire or malfunction of the product.

## Cautions during Use

- 1. Follow instructions in 'Cautions during Use'. Otherwise, It may cause unexpected accidents.
- 2. BUS power and I/O power should be insulated by the individually insulated power device.
- 3. Power supply should be insulated and limited voltage/current or Class 2, SELV power supply device.
- 4. Use the rated standard cables and connectors. Do not apply excessive power when connecting or disconnecting the connectors of the product.
- 5. Keep away from high voltage lines or power lines to prevent inductive noise. In case installing power line and input signal line closely, use line filter or varistor at power line and shielded wire at input signal line. For stable operation, use shield wire and ferrite core, when wiring communication wire, power wire, or signal wire.
- 6. Do not use near the equipment which generates strong magnetic force or high frequency noise.
- 7. Do not touch the module communication connector part of the base.
- 8. Do not connect, or remove the base while connected to a power source.
- 9. For removing the terminal, body or base, do not operate units for a long time without it.
- 10. This unit may be used in the following environments.
  - ① Indoors (in the environment condition rated in 'Specifications')
  - 2 Altitude max. 2,000 m
  - 3 Pollution degree 2
  - Installation category II

The specifications and dimensions of this manual are subject to change without any notice for product improvement. Be sure to read and follow the considerations written in the instruction manual, other manuals, and technical information on our Autonics website.

# **1. Reference Manuals**

Be sure to read the reference manuals below to use the product correctly and follow the precautions written in these manuals.

You can download the reference manuals on our Autonics website.

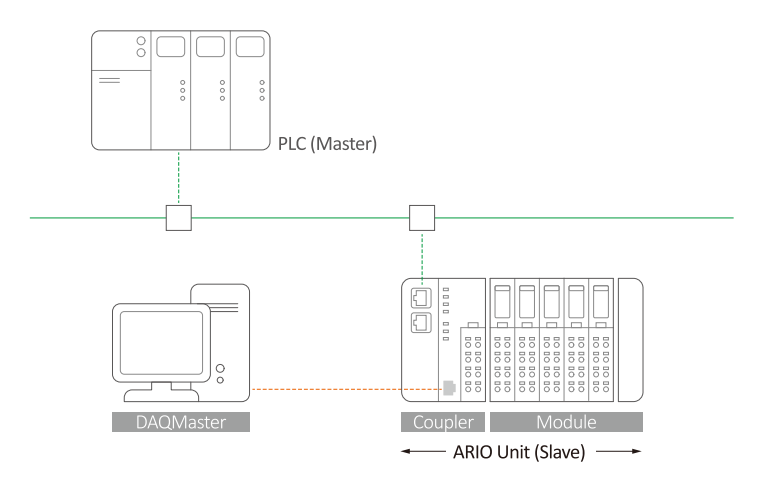

Installation manual

It contains information for you to setup and install the ARIO Unit.

- 1. Key features of ARIO Series
- 2. Environmental conditions and handling method for installation
- 3. Installation precautions
- 4. Instructions about maintenance, etc.

| Coupler manual        | It contains information for you to configure and use the coupler in the field network.                                                  |  |  |
|-----------------------|----------------------------------------------------------------------------------------------------|--|--|
|                       | 1. Communication protocol overview                                                                                                    |  |  |
|                       | 2. Hardware information: specifications, indicators, connection diagram, and dimensions, etc.                                           |  |  |
|                       | <ol> <li>Software information: process images, and mapping information, etc.</li> </ol>                                                 |  |  |
| Module manual         | It contains information on the modules provided by Autonics.                                                                            |  |  |
|                       | 1. Hardware information: specifications, indicators, connection diagram, and dimensions, etc.                                           |  |  |
| DAQMaster user manual | It contains information and usage guides on ARIO-related functions supported by DAQMaster, the comprehensive device management program. |  |  |
|                       | 1. Change properties of the coupler and modules                                                                                         |  |  |
|                       | 2. Module configuration via virtual mode                                                                                                |  |  |
|                       | 3. Check the address map of the Unit                                                                                                    |  |  |
|                       | 4. Check the diagnostic information of the coupler                                                                                      |  |  |
|                       | 5. Update the firmware version of the coupler, etc.                                                                                     |  |  |

# 2. Overview of the ARIO-C-MR

## 2.1. Modbus/RTU Protocol

The Modbus protocol is commonly used to connect industrial devices because it is relatively easy to implement and can be communicated with robust connections. The versions of Modbus are categorized based on Ethernet and Serial communication: The Modbus/RTU, a type of the Fieldbus, is the Serial-based communication designed for use with the PLC.

The ARIO-C-MR supports the Modbus/RTU protocol. This coupler composes the physical structure of connected modules and devices and creates input and output process images linked with the data of Modbus/RTU. The process images make it possible to experience a flexible installation environment, such as the mixed arrangement of analog and digital modules.

#### 2.2. Unit Descriptions

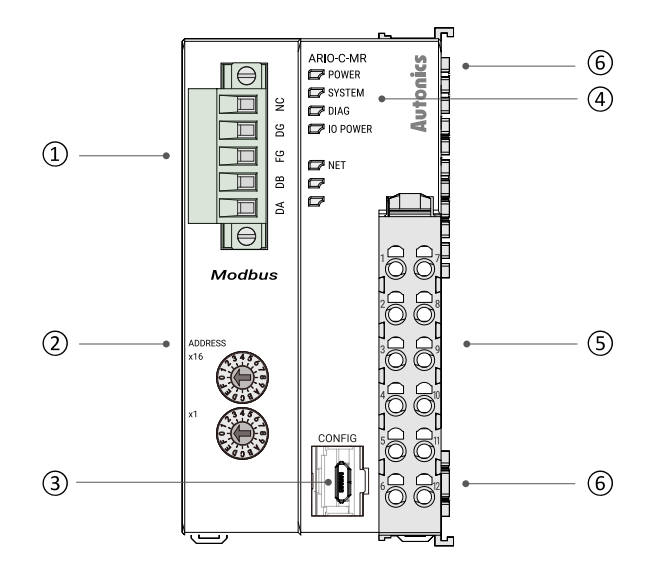

Communication Connector

 It is a connector to connect with Modbus Master (Client) such as PLC.
 For detailed information on the communication cable, refer to the 2.3, "Communication Connector".

 Hexadecimal Rotary Switches

 It is a setting switch to designate the node address of the coupler in the Modbus communication network. You can also set the node address in the DAQMaster.
 For detailed information on addressing method, refer to the 2.4, "Assign the Node Address".

 CONFIG Port

 It is a port to connect to the PC where DAQMaster is installed.
 Port type: USB Type-B Micro

| 4. Indicators            | It displays the status of the coupler and communication<br>connection as shown below.<br>For detailed information on the indicators,<br>refer to the 3, Indicators. |
|--------------------------|----------------------------------------------------------------------------------------------------|
|                          | 1. Power and operating status of the coupler                                                                                                    |
|                          | 2. Modbus communication status                                                                                                    |
| 5. Power Supply Terminal | It is a terminal block that supplies power to the coupler and peripherals.                                                                                          |
|                          | For detailed information on the device supply,                                                                                                    |
|                          | refer to the 2.6, "Connections of the Power Terminal".                                                                                                    |
| 6. Power Supply contacts | It is a contact that feeds the power input from the power supply terminal.                                                                                          |
|                          | <ol> <li>Top input contacts: feed the power supply for the<br/>coupler, module, and ABUS to be operated.</li> </ol>                                                 |
|                          | <ol><li>Bottom input contacts: feed the power supply for<br/>input and output signals of the connected module.</li></ol>                                            |

## 2.3. Communication Connector

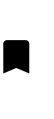

• Be sure to use the connector and cable approved by the Modbus Organization. Otherwise, use a connector and cable that meets the specifications of at least EIA RS-485.

• Be sure not to exceed the cable length of 1000 meters.

The 5-pin PCB connector is used for Modbus/RTU communication connection. For more information on the pin assignment, refer to the table below.

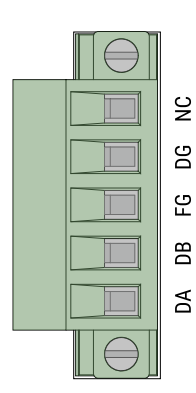

| Pin no. | Marking on the connector | Color | Description               |
|---------|--------------------------|-------|---------------------------|
| 1       | NC: Not Connected        | Red   | Not used                  |
| 2       | DG: Data Ground          | Black | Grounding for the signals |
| 3       | FG: Frame Ground         | -     | Shielding / Grounding     |
| 4       | 4 DB: DATA B             |       | RS-485 low signal         |
| 5       | 5 DA: DATA A             |       | RS-485 high signal        |

## 2.4. Assign the Node Address

- It is recommended to designate the node address of the coupler the same as the value of the rotary switches.
- The node address cannot be applied while the coupler is operating.
- Be sure to start the coupler again to apply the changed node address.
- The maximum number of nodes is up to 32 nodes within a single segment.

You can assign the coupler's node address via two hexadecimal rotary switches.

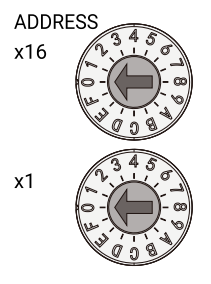

| Assign mode                     | Rotary switches (x16, x1) | Node address |
|---------------------------------|---------------------------|--------------|
| Default node address            | 0x00                      | 3            |
| The node address of the coupler | 0x01 to 0xFF              | 1 to 255     |

#### 2.4.1. Assign the Node Address in the DAQMaster

- 1. Set the positions of the coupler's rotary switches to 0x00.
- To designate the node address in the DAQMaster, go to the Comm Mode » Property tab of the coupler » Node Address and press the Enter key.
- 3. Reset the ARIO unit in the DAQMaster.
- 4. The node address assigned by the DAQMaster is applied.

## 2.5. Set the Baud Rates

To select the baud rates in the DAQMaster, go to **Comm Mode** » **Property tab of the coupler** » **Baud Rate** and click the drop-down menu.

| Baud rates (bps) | Setting values      |
|------------------|---------------------|
| 2400             | 0                   |
| 4800             | 1                   |
| 9600             | 2 (factory setting) |
| 19200            | 3                   |
| 38400            | 4                   |
| 57600            | 5                   |
| 115200           | 6                   |

## 2.6. Connections of the Power Terminal

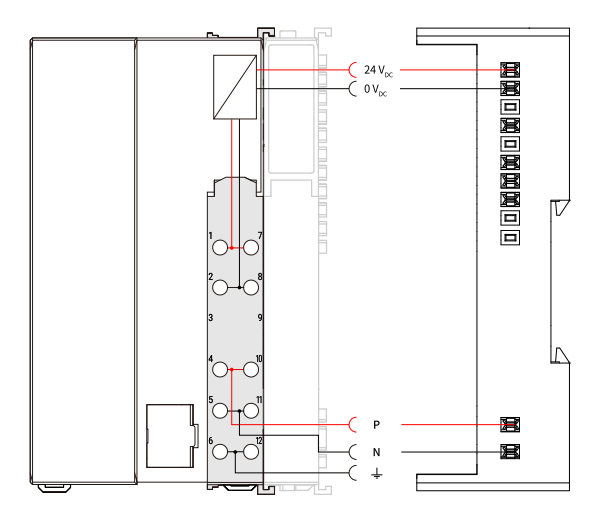

| Terminal no. | Name                                        | Description                                                                                                    |
|--------------|---------------------------------------------|----------------------------------------------------------------------------------------------------|
| 1,7          | System Power (24 $V_{DC}$ )                 | Power supply for the coupler, module and ABUS to be operated.                                                                    |
| 2,8          | System Power (0 V <sub>DC</sub> )           | <ul> <li>The terminals feed the power supply to the top input contacts.</li> <li>The POWER indicator lights up.</li> </ul>       |
| 3,9          | Not Connected (NC)                          | -                                                                                                    |
| 4, 10        | Field Power (Positive: 24 V <sub>DC</sub> ) | Power supply for the input and output (I/O) signals of the module.                                                               |
| 5,11         | Field Power (Negative: 0 V <sub>DC</sub> )  | <ul> <li>The terminals reed the power supply to the bottom input contacts.</li> <li>The IO POWER indicator lights up.</li> </ul> |
| 6,12         | Frame Ground / Shield                       | Frame ground                                                                                                    |

# 3. Indicators

The indicators of the ARIO-C-MR coupler consist of elements indicating the operating status for the coupler, and connection status for the field network (Modbus/RTU) as shown in the figure below. For detailed information on each indicator, refer to the following tables below.

| POWER •  | <ul> <li>Coupler status</li> </ul>       |
|----------|------------------------------------------|
| SYSTEM   |                                          |
| 🗁 DIAG   |                                          |
| IO POWER |                                          |
|          |                                          |
| NET •    | <ul> <li>Field network status</li> </ul> |
|          |                                          |
|          |                                          |

## 3.1. LEDs for the Coupler Status

1. The power supply status of the coupler

| Indicator | LED color | Status | Description            |
|-----------|-----------|--------|------------------------|
| POWER     | Green     | ON     | Supply voltage: Normal |
|           |           | OFF    | Supply voltage: None   |

2. The status of the standby mode

| Indicator | LED color | Status   | Description                                                        |
|-----------|-----------|----------|--------------------------------------------------------------------|
| SYSTEM    | Green     | ON       | Normal operation                                                   |
|           |           | Flashing | Standby for connecting the master after                            |
|           |           |          | initialization of the coupler                                      |
|           |           | OFF      | Stop                                                               |
|           | Red       | ON       | Coupler initialization failure (non-recoverable)                   |
|           |           |          | • An unrecoverable error occurred.                                 |
|           |           |          | <ul> <li>The type of field network and firmware version</li> </ul> |
|           |           |          | mismatch (non-recoverable)                                         |
|           |           | Flashing | <ul> <li>Field network initialization failure</li> </ul>           |
|           |           |          | (non-recoverable)                                                  |
|           |           |          | <ul> <li>Changing the settings of rotary switches</li> </ul>       |
|           |           |          | (applicable models)                                                |
|           |           | OFF      | Normal operation                                                   |

3. The status of the module communication (ABUS)

| Indicator | LED color | Status             | Description                                  |
|-----------|-----------|--------------------|----------------------------------------------|
| DIAG      | Green     | ON                 | Normal operation: Multi/Single-packet works  |
|           |           | Flashing           | Hot-swap (normal state)                      |
|           |           | OFF                | The operation of the coupler stopped         |
|           |           |                    | • An error occurred                          |
|           | Red       | ON                 | ABUS communication error                     |
|           |           | Flashing           | The models of the replaced module and the    |
|           |           |                    | previous one mismatch (normal operation)     |
|           |           | Flashing (2 times) | No module connection (non-recoverable)       |
|           |           | Flashing (3 times) | Abnormal module operation (non-recoverable)  |
|           |           | Flashing (4 times) | The number of modules and data size exceeded |
|           |           | OFF                | Normal operation                             |

4. The status of power supply for the module

| Indicator     | LED color | Status | Description                                               |
|---------------|-----------|--------|-----------------------------------------------------------|
| O POWER Green |           | ON     | Supply voltage for the I/O signals of modules<br>: Normal |
|               |           | OFF    | Supply voltage for the I/O signals of modules : None      |

## 3.2. LEDs for the Field Network Status

1. The status of the Modbus/RTU communication and error

| Indicator | LED color | Status                         | Description                                                          |
|-----------|-----------|--------------------------------|----------------------------------------------------------------------|
| NET       | Green     | ON                             | Physical and communication connection completed                      |
|           |           | Flashing                       | Disconnected when attempting communication                           |
|           |           |                                | Configuring the Connection uncompleted or an error                   |
|           |           |                                | occurred                                                             |
|           | OFF       |                                | INIT state (Modbus/RTU communication initialized,                    |
|           |           |                                | communication unavailable)                                           |
|           | Red       | ON                             | Critical failure or communication connection error                   |
|           |           |                                | Network error                                                        |
|           |           | Duplicate MAC address detected |                                                                      |
|           |           |                                | Critical error occurred in the Modbus/RTU network                    |
|           |           | Flashing                       | Minor failure or connection timeout                                  |
|           |           |                                | Data exchange time exceeded                                          |
|           |           |                                | <ul> <li>Communication establishment time exceeded</li> </ul>        |
|           |           |                                | No connected slave                                                   |
|           |           |                                | <ul> <li>No supply power for the network establishment</li> </ul>    |
|           |           | OFF                            | Supply voltage: None                                                 |
|           |           |                                | <ul> <li>Devices offline or no supply power for network</li> </ul>   |
|           |           |                                | <ul> <li>MAC address validation test (Dup_MAC_ID test) in</li> </ul> |
|           |           |                                | progress                                                             |

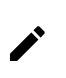

Refer to the timing chart below for the flashing operation of indicators. The operation is repeated as flashing every 200 microseconds and standby for 1 second.

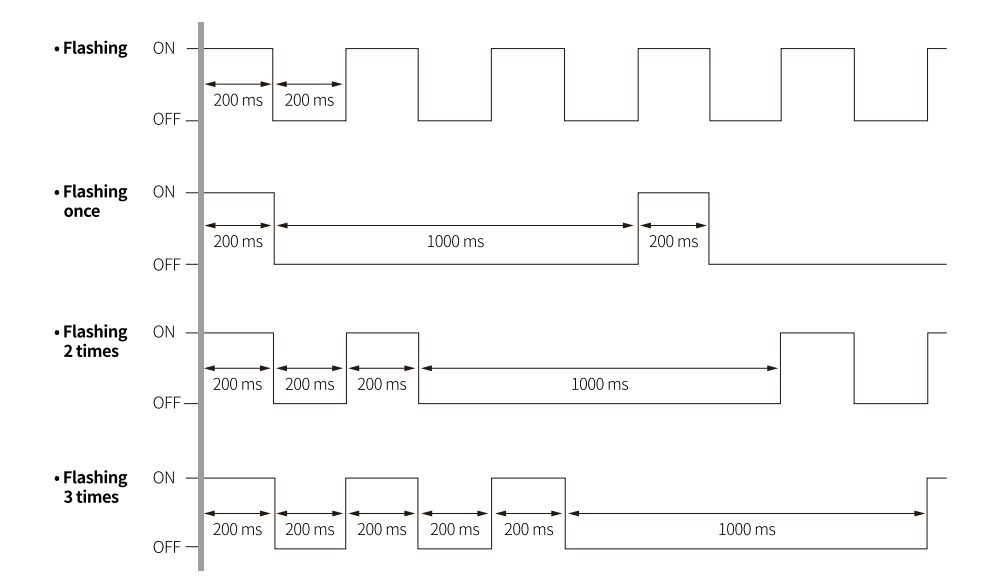

# 4. Process Images

#### 4.1. Memory Map

The ARIO unit composes the memory map in its memory space to assign and manage the data collected by the coupler and modules. The master in the field network controls the input and output devices via this memory map generated by the ARIO unit.

The memory map is created based on the arrangement and data structure of the ARIO unit as shown in the figure below. The memory map of modules consists of each module and contains its data. The memory map of the coupler allocates the data considering the type (input or output) and sequence of connected modules (e.g., the slot number of each module), and data size to the read and write areas, making it easy to calculate the location of the master's register. In this way, the memory map comprised by the ARIO unit creates the input and output process images for data exchange.

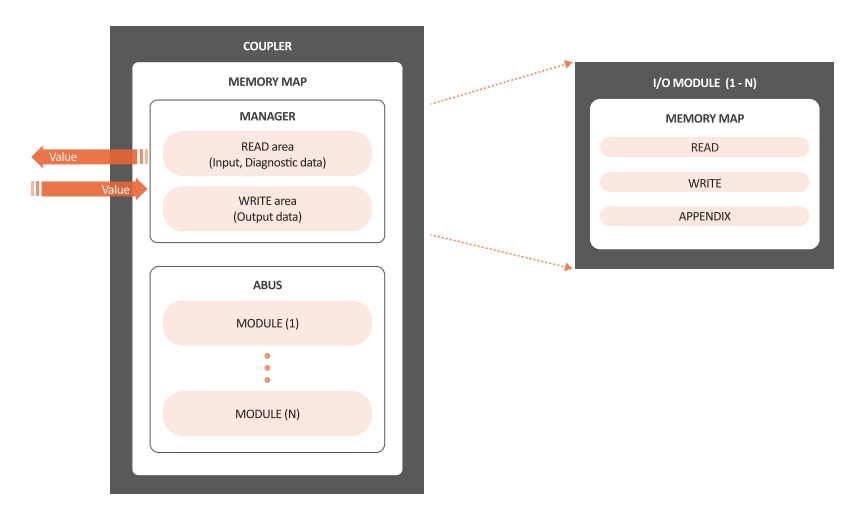

#### READ area

It is the area that transmits the data collected by the unit to the master in the field network. It contains the input and diagnostic data.

#### WRITE area

It is the area that transmits the output commands from the master of the field network. It contains the output data.

## 4.2. Data Processing in the Module

The data of the module is processed depending on the input and output signals.

#### • Digital modules

The bit-oriented digital module indicates the value of the corresponding bit position as 1. The size of each channel is 1 bit and is grouped into bytes.

#### Analog modules

The byte-oriented analog module indicates the value of the input or output signal to the corresponding bytes. The size of each channel is grouped into words.

| Module               | Example of input/output format    | Data processing size |
|----------------------|-----------------------------------|----------------------|
| Digital input/output | 2 channels/module (2-CH/module)   | 1-byte               |
| : Bit-oriented       | 4 channels/module (4-CH/module)   | 1-byte               |
|                      | 8 channels/module (8-CH/module)   | 1-byte               |
|                      | 16 channels/module (16-CH/module) | 2-byte (= 1-word)    |
| Analog input/output  | 8-bit/channel (8-bit/CH)          | 1-byte               |
| : Byte-oriented      | 12-bit/channel (12-bit/CH)        | 2-byte (= 1-word)    |
|                      | 16-bit/CH (16-bit/CH)             | 2-byte (= 1-word)    |
|                      | 24-bit/channel (24-bit/CH)        | 4-byte (= 2-word)    |

#### 4.2.1. Check the Data of the Modules

You can check the data of modules connected with the coupler as shown in the figure below. To check the data, go to **Comm Mode** » **Run** » **I/O Monitor** in the DAQMaster.

The binary, decimal, and hexadecimal are supported as the display format in the DAQMaster.

1. The value of input signals on the point (or channels) 1 and 2 of the digital input module

| <ul> <li>Binary 0000 0011 (0x</li> </ul> | :03) |
|------------------------------------------|------|
|------------------------------------------|------|

| Slot Nu | mber : Module Name | Туре | Channel | Data | Diagnostic Byte |
|---------|--------------------|------|---------|------|-----------------|
| ₽-      | 1 : DI08N          | R    | 8       | 0x03 |                 |
|         | Point 1            |      |         | 1    |                 |
|         | Point 2            |      |         | 1    |                 |
| -       | Point 3            |      |         | 0    |                 |
| -       | Point 4            |      |         | 0    |                 |
| -       | Point 5            |      |         | 0    |                 |
| -       | Point 6            |      |         | 0    |                 |
| -       | Point 7            |      |         | 0    |                 |
|         | Point 8            |      |         | 0    |                 |

The value of a voltage of 10.000 V applied to channel 1 of the analog input module
 Big endian: 0x270D (≈ 10,000 DEC)

| Slot Number : Module Name     | Туре | Channel | Data                  | Diagnostic Byte |
|-------------------------------|------|---------|-----------------------|-----------------|
| - 1: AI04V1                   | R    | 4       | 0x270D 0003 0003 0000 |                 |
| - Channel 1                   |      |         | 0x270D                |                 |
| - Channel 2                   |      |         | 0x0003                |                 |
| - Channel 3                   |      |         | 0x0003                |                 |
| Channel 4                     |      |         | 0x0000                |                 |
| È- 2:AO04V1                   | W    | 4       | 0x2710 0000 0000 0000 |                 |
| - Channel 1                   |      |         | 0x2710                |                 |
| <ul> <li>Channel 2</li> </ul> |      |         | 0x0000                |                 |
| - Channel 3                   |      |         | 0x0000                |                 |
| Channel 4                     |      |         | 0x0000                |                 |

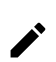

The data arrangements (the order or sequence) of the analog signal can be expressed as big-endian or little-endian in the DAQMaster.

To select the endianness, go to **Comm Mode** » **Property tab of the coupler** » **Endian**. (factory setting: Big-endian)

## 4.3. Example of the Process Image

You can check the input and output process images of the unit (coupler + modules) on the AddressMap menu in the DAQMaster. Firstly, the input modules are mapped, and then the output modules are mapped. The first position of the input process image contains diagnostic information of the coupler with a size of 16 bits (1 word).

The process image of the Modbus protocol is expressed as big-endian (MSB  $\rightarrow$  LSB) of 16 bits and consists of the input register and holding register.

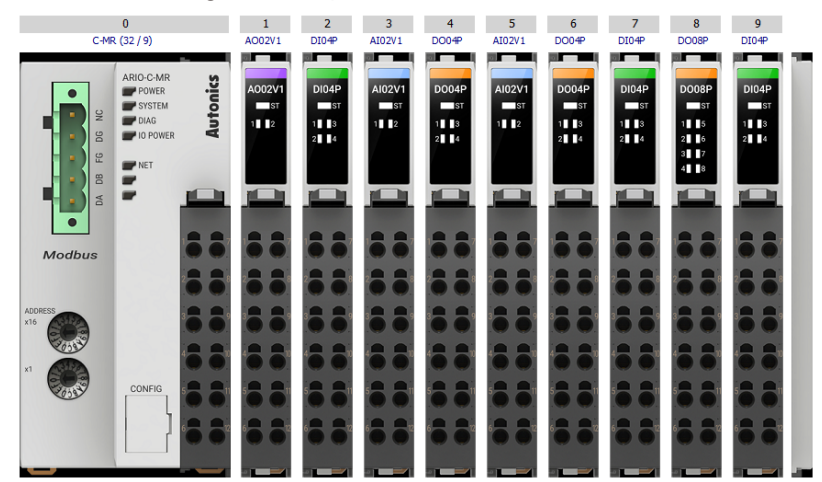

#### DAQMaster: An arrangement example of the ARIO unit

#### DAQMaster: The address map of the ARIO unit

• Protocol Address (Base 0)

| Slot Number : Module Name                     | Address         | Туре | F   | E   | D   | С   | В   | Α   | 9   | 8   | 7   | 6   | 5   | 4   | 3   | 2   | 1   | 0   |
|-----------------------------------------------|-----------------|------|-----|-----|-----|-----|-----|-----|-----|-----|-----|-----|-----|-----|-----|-----|-----|-----|
| 3 : AI02V1 - Channel 1_2 : DI04P              | 302000 (0x07CF) | R    |     |     |     |     | P3  | P2  | P1  | PO  | C1H | C1H | C1H | C1H | C1H | C1H | C1H | C1H |
| 3 : AI02V1 - Channel 1                        | 302001 (0x07D0) | R    | C1L | C1L | C1L | C1L | C1L | C1L | C1L | C1L | C2H | C2H | C2H | C2H | C2H | C2H | C2H | C2H |
| 5 : AI02V1 - Channel 1_3 : AI02V1 - Channel 1 | 302002 (0x07D1) | R    | C2L | C2L | C2L | C2L | C2L | C2L | C2L | C2L | C1H | C1H | C1H | C1H | C1H | C1H | C1H | C1H |
| 5 : AI02V1 - Channel 1                        | 302003 (0x07D2) | R    | C1L | C1L | C1L | C1L | C1L | C1L | C1L | C1L | C2H | C2H | C2H | C2H | C2H | C2H | C2H | C2H |
| 7 : DI04P_5 : AI02V1 - Channel 1              | 302004 (0x07D3) | R    |     |     |     |     | P3  | P2  | P1  | PO  | C2L | C2L | C2L | C2L | C2L | C2L | C2L | C2L |
| 9 : DI04P                                     | 302005 (0x07D4) | R    |     |     |     |     |     |     |     |     |     |     |     |     | P3  | P2  | P1  | PO  |
| 1 : AO02V1 - Channel 1                        | 402000 (0x07CF) | W    | C1H | C1H | C1H | C1H | C1H | C1H | C1H | C1H | C1L | C1L | C1L | C1L | C1L | C1L | C1L | C1L |
| 1 : AO02V1 - Channel 2                        | 402001 (0x07D0) | W    | C2H | C2H | C2H | C2H | C2H | C2H | C2H | C2H | C2L | C2L | C2L | C2L | C2L | C2L | C2L | C2L |
| 6:D004P_4:D004P                               | 402002 (0x07D1) | W    |     |     |     |     | P3  | P2  | P1  | PO  |     |     |     |     | P3  | P2  | P1  | PO  |
| 8 : DO08P                                     | 402003 (0x07D2) | W    |     |     |     |     |     |     |     |     | P7  | P6  | P5  | P4  | P3  | P2  | P1  | PO  |

#### • PLC Address (Base 1)

| Slot Number : Module Name                     | Address         | Туре | F   | E   | D   | С   | В   | Α   | 9   | 8   | 7   | 6   | 5   | 4   | 3   | 2   | 1   | 0   |
|-----------------------------------------------|-----------------|------|-----|-----|-----|-----|-----|-----|-----|-----|-----|-----|-----|-----|-----|-----|-----|-----|
| 3 : AI02V1 - Channel 1_2 : DI04P              | 302001 (0x07D0) | R    |     |     |     |     | P3  | P2  | P1  | PO  | C1H | C1H | C1H | C1H | C1H | C1H | C1H | C1H |
| 3 : AI02V1 - Channel 1                        | 302002 (0x07D1) | R    | C1L | C1L | C1L | C1L | C1L | C1L | C1L | C1L | C2H | C2H | C2H | C2H | C2H | C2H | C2H | C2H |
| 5 : AI02V1 - Channel 1_3 : AI02V1 - Channel 1 | 302003 (0x07D2) | R    | C2L | C2L | C2L | C2L | C2L | C2L | C2L | C2L | C1H | C1H | C1H | C1H | C1H | C1H | C1H | C1H |
| 5 : AI02V1 - Channel 1                        | 302004 (0x07D3) | R    | C1L | C1L | C1L | C1L | C1L | C1L | C1L | C1L | C2H | C2H | C2H | C2H | C2H | C2H | C2H | C2H |
| 7 : DI04P_5 : AI02V1 - Channel 1              | 302005 (0x07D4) | R    |     |     |     |     | P3  | P2  | P1  | PO  | C2L | C2L | C2L | C2L | C2L | C2L | C2L | C2L |
| 9 : DI04P                                     | 302006 (0x07D5) | R    |     |     |     |     |     |     |     |     |     |     |     |     | P3  | P2  | P1  | PO  |
| 1 : AO02V1 - Channel 1                        | 402001 (0x07D0) | W    | C1H | C1H | C1H | C1H | C1H | C1H | C1H | C1H | C1L | C1L | C1L | C1L | C1L | C1L | C1L | C1L |
| 1 : AO02V1 - Channel 2                        | 402002 (0x07D1) | w    | C2H | C2H | C2H | C2H | C2H | C2H | C2H | C2H | C2L | C2L | C2L | C2L | C2L | C2L | C2L | C2L |
| 6:D004P_4:D004P                               | 402003 (0x07D2) | W    |     |     |     |     | P3  | P2  | P1  | PO  |     |     |     |     | P3  | P2  | P1  | PO  |
| 8 : DO08P                                     | 402004 (0x07D3) | W    |     |     |     |     |     |     |     |     | P7  | P6  | P5  | P4  | P3  | P2  | P1  | PO  |

#### 4.3.1. Input Process Image

| Byte |            | Bit 7     | Bit 7 Bit 6 Bit 5 Bit 4 Bit 3 Bit 2 Bit 1 Bit |                        |  |      |      |      |      |
|------|------------|-----------|-----------------------------------------------|------------------------|--|------|------|------|------|
| 0    | 0: Coupler | Diagnost  | ic Data Hig                                   | gh Byte <sup>01)</sup> |  |      |      |      |      |
| 1    |            | Diagnost  | ic data Lo                                    | w Byte <sup>01)</sup>  |  |      |      |      |      |
| 2    | 2: DI04P   | -         |                                               |                        |  | Ch.4 | Ch.3 | Ch.2 | Ch.1 |
| 3    | 3: AI02V1  | Ch.1 Higl | h Byte                                        |                        |  |      |      |      |      |
| 4    |            | Ch.1 Low  | / Byte                                        |                        |  |      |      |      |      |
| 5    |            | Ch.2 Higl | h Byte                                        |                        |  |      |      |      |      |
| 6    |            | Ch.2 Low  | / Byte                                        |                        |  |      |      |      |      |
| 7    | 5: AI02V1  | Ch.1 Hig  | h Byte                                        |                        |  |      |      |      |      |
| 8    |            | Ch.1 Low  | / Byte                                        |                        |  |      |      |      |      |
| 9    |            | Ch.2 Higl | h Byte                                        |                        |  |      |      |      |      |
| 10   |            | Ch.2 Low  | Ch.2 Low Byte                                 |                        |  |      |      |      |      |
| 11   | 7: DI04P   | -         |                                               |                        |  | Ch.4 | Ch.3 | Ch.2 | Ch.1 |
| 12   | 9: DI04P   | -         |                                               |                        |  | Ch.4 | Ch.3 | Ch.2 | Ch.1 |

01) Refer to the 4.3.3, "Mapping of the Coupler Diagnostic Data".

#### 4.3.2. Output Process Image

| Byte |           | Bit 7    | Bit 6          | Bit 5 | Bit 4 | Bit 3 | Bit 2 | Bit 1 | Bit 0 |  |  |
|------|-----------|----------|----------------|-------|-------|-------|-------|-------|-------|--|--|
| 0    | 1: AO02V1 | Ch.1 Hig | Ch.1 High Byte |       |       |       |       |       |       |  |  |
| 1    |           | Ch.1 Low | Ch.1 Low Byte  |       |       |       |       |       |       |  |  |
| 2    |           | Ch.2 Hig | Ch.2 High Byte |       |       |       |       |       |       |  |  |
| 3    |           | Ch.2 Low | v Byte         |       |       |       |       |       |       |  |  |
| 4    | 4: DO04P  | -        |                |       |       | Ch.4  | Ch.3  | Ch.2  | Ch.1  |  |  |
| 5    | 6: DO04P  | -        |                |       |       | Ch.4  | Ch.3  | Ch.2  | Ch.1  |  |  |
| 6    | 8: DO08P  | Ch.8     | Ch.7           | Ch.6  | Ch.5  | Ch.4  | Ch.3  | Ch.2  | Ch.1  |  |  |

#### 4.3.3. Mapping of the Coupler Diagnostic Data

To check the value of the coupler diagnosis in the DAQMaster,

go to Comm Mode » Property tab of the coupler » Coupler State.

| Byte                           | Bit 7 Bit 6 Bit 5 Bit 4 Bit 3 Bit |                 |    |                                                                                              |                                                                                                    |                                                 |                              |                   | Bit 0 |  |  |  |  |  |
|--------------------------------|-----------------------------------|-----------------|----|----------------------------------------------------------------------------------------------|----------------------------------------------------------------------------------------------------|-------------------------------------------------|------------------------------|-------------------|-------|--|--|--|--|--|
| 0                              | High                              |                 |    |                                                                                              | Rese                                                                                                    | erved                                           |                              |                   |       |  |  |  |  |  |
| 1                              | Low                               | CS              | MS | WP                                                                                           | AEM                                                                                                    | -                                               | ACS                          | AT                | AC    |  |  |  |  |  |
| AC (AB                         | US Config<br>US Timeou            | uration)<br>ut) |    | The dia<br>couple<br>0: Norr<br>1: Mod<br>• Cause<br>• Cause<br>• Cause<br>• Cause<br>The oc | The diagnostic information for the configuration of the<br>coupler and modules<br>0: Normal state<br>1: Module configuration error<br>• Cause 1: No connected modules<br>• Cause 2: The number of connected modules exceeded<br>• Cause 3: The data size of module exceeded<br>• Cause 4: Invalid arrangement of modules<br>The occurrence information of timeout |                                                 |                              |                   |       |  |  |  |  |  |
|                                |                                   |                 |    | 1: Sing<br>• Cause<br>• Cause<br>• Cause<br>• Cause                                          | <ol> <li>Single-packet state (timeout occurred)</li> <li>Cause 1: The module detached</li> <li>Cause 2: The module not recognized due to a noise</li> <li>Cause 3: Hot-swap state</li> <li>Cause 4: The module operation error</li> </ol>                                                                                                    |                                                 |                              |                   |       |  |  |  |  |  |
| ACS (ABUS Communication State) |                                   |                 |    | ABUS c<br>0: Norr<br>1: Com<br>• Cause<br>• Cause                                            | communica<br>nal state<br>imunicatio<br>e 1: Replace<br>e 2: Unknow                                                                                                    | ation statu<br>n error<br>ed module<br>wn commu | s<br>mismatch<br>inication e | ed<br>rror occuri | red   |  |  |  |  |  |
| AEM (A                         | BUS Empt                          | y Module)       | )  | Checki<br>0: Norr<br>1: No n                                                                 | ng the con<br>nal state (c<br>nodule cor                                                                                                    | nected mo<br>one or mor<br>nnected              | odule<br>e modules           | connected         | (৮    |  |  |  |  |  |
| WP (Wa                         | arranty Pe                        | riod)           |    | Notice<br>(≤ 3 ye<br>0: With<br>1: End                                                       | Notice of product warranty period<br>(≤ 3 years, 157,680 <sub>DEC</sub> )<br>0: Within the warranty period<br>1: End of warranty period                                                                                                    |                                                 |                              |                   |       |  |  |  |  |  |

| MS (Module State)  | The status of connected modules<br>(running with DIAG indicator)<br>0: Normal state<br>1: Error                                                                                                    |
|--------------------|----------------------------------------------------------------------------------------------------|
| CS (Coupler State) | <ul> <li>The information on the coupler state<br/>(running with SYSTEM indicator)</li> <li>0: Normal state</li> <li>1: Error</li> <li>Cause 1: Error occurred in the coupler initialization<br/>and settings, etc.</li> <li>Cause 2: Error occurred in the field network<br/>connection, etc.</li> </ul> |

# 5. Function Codes

The following tables describe the data model and public function codes for the Modbus protocol supported by the ARIO-C-MR.

#### • Data model

| Modbus data       | Access unit   | Reference no. | Function code | Data type |
|-------------------|---------------|---------------|---------------|-----------|
| Input Registers   | Word (16-bit) | 3x            | 04            | RO        |
| Holding Registers | Word (16-bit) | 4x            | 03, 06, 16    | RW        |

#### • Public function codes

| Function | Function code                                            | Register range | Service                                               |
|----------|----------------------------------------------------------|----------------|-------------------------------------------------------|
| Read     | 04 Read Input Register                                   | 00101 to 00114 | The data of model information is returned.            |
|          |                                                          | 00126          | The number of connected modules is returned.          |
|          |                                                          | 01024          | The diagnostic data of the coupler is returned.       |
|          |                                                          | 01030 to 01032 | The configuration data of the Modbus/RTU is returned. |
|          |                                                          | 02001 to 02256 | The input data is returned.                           |
|          | 03 Read Holding Register                                 | 01030 to 01032 | The configuration data of the Modbus/RTU is returned. |
|          |                                                          | 02001 to 02256 | The output data is returned.                          |
| Write    | 06 Write Single Register,<br>16 Write Multiple Registers | 01030 to 01032 | It writes the Modbus/RTU settings.                    |
|          |                                                          | 02001 to 02256 | It writes the output data.                            |

## 5.1.04 (0x04) Read Input Register (3x)

It reads the data of the input register in the coupler.

#### 5.1.1. The Model Information

| Register        | Value                                                                                                    |
|-----------------|----------------------------------------------------------------------------------------------------|
| 300101 (0x0064) | 0x1004                                                                                                    |
| 300102 (0x0065) | 0x0001                                                                                                    |
| 300103 (0x0066) | 10                                                                                                    |
| 300104 (0x0067) | 10                                                                                                    |
| 300105 (0x0068) | "AR"                                                                                                    |
| 300106 (0x0069) | "IO"                                                                                                    |
| 300107 (0x006A) | "-C"                                                                                                    |
| 300108 (0x006B) | "-M"                                                                                                    |
| 300109 (0x006C) | "R"                                                                                                    |
| 300110 (0x006D) |                                                                                                    |
| 300111 (0x006E) |                                                                                                    |
| 300112 (0x006F) |                                                                                                    |
| 300113 (0x0070) |                                                                                                    |
| 300114 (0x0071) |                                                                                                    |
|                 | Register           300101 (0x0064)           300102 (0x0065)           300103 (0x0066)           300104 (0x0067)           300105 (0x0068)           300106 (0x0069)           300107 (0x006A)           300108 (0x006B)           300109 (0x006C)           300110 (0x006D)           300111 (0x006E)           300112 (0x0070)           300113 (0x0070) |

#### 5.1.2. The Number of Modules

| Data                               | Register        | Value |
|------------------------------------|-----------------|-------|
| The number of modules connected to | 300126 (0x007D) |       |
| the coupler                        |                 |       |

#### 5.1.3. The Diagnostic Data of Coupler

| Data                               | Register        | Value                               |
|------------------------------------|-----------------|-------------------------------------|
| The diagnostic data of the coupler | 301024 (0x03FF) | Refer to the 4.3.3, "Mapping of the |
|                                    |                 | Coupler Diagnostic Data".           |

#### 5.1.4. The Configuration Information of the Modbus/RTU

| Data                | Register        | Value           |
|---------------------|-----------------|-----------------|
| Coupler's Baud rate | 301030 (0x0405) | • 0: 2400 bps   |
|                     |                 | • 1: 4800 bps   |
|                     |                 | • 2: 9600 bps   |
|                     |                 | • 3: 19200 bps  |
|                     |                 | • 4: 38400 bps  |
|                     |                 | • 5: 57600 bps  |
|                     |                 | • 6: 115200 bps |
| Parity bit          | 301031 (0x0406) | • 0: None       |
|                     |                 | • 1: Even       |
|                     |                 | • 2: Odd        |
| Stop bit            | 301032 (0x0407) | • 1: 1-bit      |
|                     |                 | • 2: 2-bit      |

#### 5.1.5. The Input Data

| Data                           | Register                            | Value |
|--------------------------------|-------------------------------------|-------|
| The data from the input module | 302001 to 302256 (0x07D0 to 0x08CF) |       |

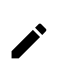

For more information on the address of the input module, refer to the AddressMap in the DAQMaster.

## 5.2. 03 (0x03) Read Holding Register (4x)

It reads the output data of the holding register in the coupler.

#### 5.2.1. The Configuration Information of the Modbus/RTU

| Data                | Register        | Value           |
|---------------------|-----------------|-----------------|
| Coupler's Baud rate | 401030 (0x0405) | • 0: 2400 bps   |
|                     |                 | • 1: 4800 bps   |
|                     |                 | • 2: 9600 bps   |
|                     |                 | • 3: 19200 bps  |
|                     |                 | • 4: 38400 bps  |
|                     |                 | • 5: 57600 bps  |
|                     |                 | • 6: 115200 bps |
| Parity bit          | 401031 (0x0406) | • 0: None       |
|                     |                 | • 1: Even       |
|                     |                 | • 2: Odd        |
| Stop bit            | 401032 (0x0407) | • 1: 1-bit      |
|                     |                 | • 2: 2-bit      |

#### 5.2.2. Read the Output Data

| Data                            | Register                            | Value |
|---------------------------------|-------------------------------------|-------|
| The data from the output module | 402001 to 402256 (0x07D0 to 0x08CF) |       |

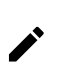

For more information on the address of the output module, refer to the AddressMap in the DAQMaster.

# 5.3. 06 (0x06) Write Single Register / 16 (0x10) Write Multiple Registers

#### • 06 (0x06) Write Single Register

: It writes the single value with a size of 1 word (16-bit) to the holding register in the coupler.

#### • 16 (0x10) Write Multiple Registers

: It writes the multiple values with a size of 1 word (16-bit) to the holding register in the coupler.

#### 5.3.1. Write the Modbus/RTU Settings

| Data                | Register        | Value           |
|---------------------|-----------------|-----------------|
| Coupler's Baud rate | 401030 (0x0405) | • 0: 2400 bps   |
|                     |                 | • 1: 4800 bps   |
|                     |                 | • 2: 9600 bps   |
|                     |                 | • 3: 19200 bps  |
|                     |                 | • 4: 38400 bps  |
|                     |                 | • 5: 57600 bps  |
|                     |                 | • 6: 115200 bps |
| Parity bit          | 401031 (0x0406) | • 0: None       |
|                     |                 | • 1: Even       |
|                     |                 | • 2: Odd        |
| Stop bit            | 401032 (0x0407) | • 1: 1-bit      |
|                     |                 | • 2: 2-bit      |

#### 5.3.2. Write the Output Data

| Data                            | Register                            | Value |
|---------------------------------|-------------------------------------|-------|
| The data from the output module | 402001 to 402256 (0x07D0 to 0x08CF) |       |

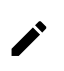

For more information on the address of the output module, refer to the AddressMap in the DAQMaster.

# 6. DAQMaster

## 6.1. Configure the Modbus/RTU

- Be sure to see the version compatibility table of the ARIO Series on our Autonics website to check the software/firmware(SW) and hardware(HW) versions of the coupler and modules.
- Refer to the 6.3, "Update the Firmware Version" to update to the latest software(firmware) version.

#### 6.1.1. Before You Begin

Firstly, this chapter describes how to configure Modbus/RTU communication under the connection of the DAQMaster and the communication connector of the coupler. After that, writing the output signals on channels 1 and 2 of the digital output module, reading the input signals of the digital input module, and monitoring the data in these modules are given in this chapter.

#### **Configuration of the ARIO Unit**

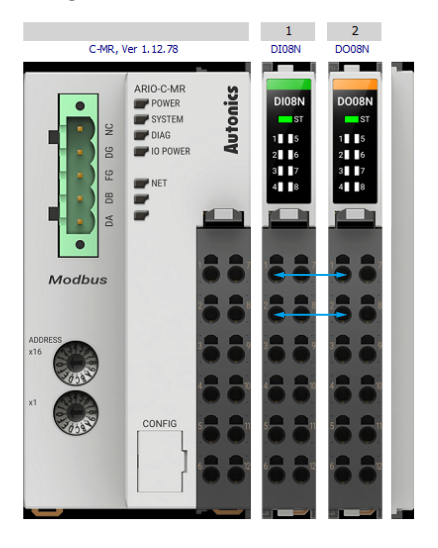

#### Settings of the ARIO Coupler

• Node address of the coupler: 1

Set the positions of Hexadecimal Rotary Switches to 0x01.

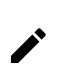

This chapter only describes based on our software, DAQMaster. For detailed information on communication connection and usage method with the master, refer to the user manuals provided by the specific manufacturer.

#### 6.1.2. Add Registers

- 1. Connect the communication connector on the ARIO-C-MR to the PC where the DAQMaster is installed.
- 2. Select **Tool** » **Edit ModBus Device** on the top menu of the DAQMaster.
- 3. Select ModBus Editor » Properties » Add.

| ModBus Edi  | tor × DAG | Q Space |         |         |           |         |         |          |                     |                       | ( ) <del>-</del> |
|-------------|-----------|---------|---------|---------|-----------|---------|---------|----------|---------------------|-----------------------|------------------|
| Edi         | t Modbi   | IS      |         |         |           |         |         |          |                     |                       |                  |
|             |           |         |         |         | Pro       | perties | ;       | _        | Save Clear Contents | Properties            |                  |
| New         | Load      | Save    | Save As | Add     | Delete    | De      | lete Al | 1        | ouve clear concerns | rioperaco             |                  |
| File Nam    | e 📕       |         |         | Address | Name      | R/      | Size    | User Gro | Save Type           | Category              | •                |
| Veedee      |           |         | _       |         |           |         |         |          | Name                |                       |                  |
| venuor      | _         |         |         |         |           |         |         |          |                     | Not Used              | $\sim$           |
| Product     | _         |         |         |         |           |         |         |          |                     | Not Used              | $\sim$           |
| Descriptio  | on        |         | _       |         |           |         |         |          |                     |                       |                  |
| Icon        |           |         |         |         |           |         |         |          |                     | 1                     |                  |
| (32X32)     |           | Icon    |         |         |           |         |         |          | Data                |                       |                  |
| Add         | _         |         |         |         |           | 1/0     |         |          |                     | SInt16(-32,768~32,767 | · · ·            |
| Delete      |           |         |         | Address | Name      | R/      | Size    | User Gro |                     | Analog $\sim$         |                  |
| Start Addr  | ess Start | at 1    | ~       |         |           |         |         |          |                     | Inverse $\sim$        |                  |
| mmunication | Devi Zas  | .232    |         |         |           |         |         |          |                     | Continue Reading      | $\sim$           |
|             |           | P/IP    |         |         |           |         |         |          |                     | 0                     |                  |
|             | _         |         | _       |         |           |         |         |          |                     |                       |                  |
| Frame Inte  | rval      |         | 40 msec |         |           |         |         |          |                     |                       |                  |
|             |           |         |         |         |           |         |         |          |                     |                       |                  |
|             |           |         |         |         |           |         |         |          |                     |                       |                  |
|             |           |         |         |         |           |         |         |          |                     |                       |                  |
|             |           |         |         |         |           |         |         |          |                     |                       |                  |
|             |           |         |         |         | No. of Pa | aramet  | ers: 0  |          |                     |                       |                  |

- 4. Set a register for reading and writing the module data as below and select the OK.
  - Auto Add Multiple
  - Save Type: I/O
  - Name: Desired name (The name was similarly designated to Function Code in this chapter.)
  - Read: 03 or 04
  - Write: 06
  - Start Address: 2001 (based on the PC)
  - Value Type: UInt16 (0 to 65535)
  - Signal Type: Analog fixed
  - Value Mode: Normal
  - Reading When Run DAQMaster: Continue Reading
  - Others: Fixed values

#### Example of the registers

| 🔾 Add One      | Auto Add Multiple             | 🔾 Add One    | Auto Add Multiple         |
|----------------|-------------------------------|--------------|---------------------------|
| Save Type      | I/0 •                         | Save Type    | I/0                       |
| Name           | 03 Read 1                     | Name         | 06 Write 1                |
| Read           | 03 Read Holding Registers 🗸 🗸 | Read         | Not Used                  |
| Write          | Not Used 🗸 🗸                  | Write        | 06 Write Single Registers |
| Start Address  | 2001                          | Start Addres | s 2001                    |
| Value Type     | UInt16(0~65,535) ~            | Value Type   | UInt16(0~65,535)          |
|                | AB CD $\sim$                  |              | AB CD $\sim$              |
| Signal Type    | Analog $\checkmark$           | Signal Type  | Analog ~                  |
| Value Mode     | Normal ~                      | Value Mode   | Normal ~                  |
| Reading When R | ur Continue Reading 🛛 🗸       | Reading Whe  | n Rur Continue Reading    |
| Start Address  | 1                             | Start Addres | s 1                       |
| Add Num        | 1                             | Add Num      | 1                         |
| User Group     | 0                             | User Group   | 0                         |

- 5. Enter the information about Vendor and Product at the left side of the ModBus Editor and select **Save** to save the register in your PC.
  - Vendor: Desired vendor name (e.g., Autonics)
  - Product: Desired product name (e.g., ARIO-C-MR)
  - Start Address: Start at 1
  - Communication Device: Both RS-232 and TCP/IP selected
  - Frame cycle: 40 fixed
  - Others: Optional

| ModBus Edit | or × DA    | Q Space        |         |         |            |         |         |          |                          |                           |        | ( ) T   |
|-------------|------------|----------------|---------|---------|------------|---------|---------|----------|--------------------------|---------------------------|--------|---------|
| Edit        | t Modb     | us             |         |         |            |         |         |          |                          |                           |        |         |
|             |            |                |         |         | Pro        | perties | 3       |          | Save Clear Contents      | T/O D6 Write              | 1      |         |
| New         | Load       | Save           | Save As | Add     | Delete     | De      | lete Al |          | oure older contents      | 40                        |        |         |
| File Name   |            |                |         | Address | Name       | R/      | Size    | User Gro | Save Type                | 1/0                       | •      |         |
|             |            |                |         |         |            |         |         |          | Name                     | 06 Write 1                |        |         |
|             | Autor      | nics           |         |         |            |         |         |          | Read                     | Not Used                  | $\sim$ |         |
|             | ARIO       | -C-MR          |         |         |            |         |         |          | Write                    | 06 Write Single Registers | $\sim$ |         |
|             | n          |                |         |         |            |         |         |          | Address                  | 2001                      |        |         |
|             |            |                |         |         |            |         |         |          | Size(x2bytes)            | 1                         |        |         |
| (32X32)     |            |                |         |         |            |         |         |          | Data                     |                           |        |         |
| Add         |            | Icon           |         |         |            |         |         |          | Make Tons                |                           |        | 40.CD   |
| Delete      |            |                |         |         |            | 1/0     |         |          | value rype               | 011110(0~05,555)          | · ·    | ND CD V |
|             |            |                |         | Address | Name       | R/      | Size    | User Gro | Signal Type              | Analog 🗸                  |        |         |
|             | Start      | at 1           | ~       | 402001  | 03 Read1   | R       | 1       | 0        | Value Mode               | Normal 🗸 🗸                |        |         |
|             | Deni L dan |                |         | 02001   | 06 Write 1 | W       | 1       | 0        | Reading When Running DAQ | Continue Reading          |        |         |
|             |            | 5-232<br>DP/IP |         |         |            |         |         |          | User Group               | 0                         |        |         |
|             | _          |                | _       |         |            |         |         |          | Default Value            | 0                         |        |         |
|             | val        |                | 40 msec |         |            |         |         |          | Min                      | 0                         |        |         |
|             |            |                |         |         |            |         |         |          | Мах                      | 65535                     |        |         |
|             |            |                |         |         |            |         |         |          |                          |                           |        |         |
|             |            |                |         |         |            |         |         |          | Unit                     |                           |        |         |
|             |            |                |         |         |            |         |         |          | Decimal Point            | 0                         |        |         |
|             |            |                |         |         |            |         |         |          | Description              |                           |        |         |
|             |            |                |         |         | No. of Pa  | ramet   | ers: 2  |          |                          |                           |        |         |

- 6. Right-click on the **Supported Device List** » **AUTONICS** and select **Refresh**. Proceed to Device Search.
- 7. Double-click on the **Supported Device List** » **AUTONICS** » **ARIO-C-MR**.

| Supported Device List |                    |    |
|-----------------------|--------------------|----|
|                       |                    | Q, |
| Name                  | Function           |    |
| E- 1 AUTONICS (33)    |                    | ^  |
| ARIO Config           | ARIO Configuration |    |
| - ARIO-C-MR           |                    |    |

8. Select the RS-232 on the DAQ Interface window and click the OK.

| ARIO-C-MR - DAQ Interface | ×                   |
|---------------------------|---------------------|
| New DAQ Interface         | Added DAQ Interface |
| RS-232                    |                     |
| TCP/IP                    |                     |
|                           |                     |
|                           |                     |
|                           |                     |
|                           |                     |
|                           |                     |
|                           |                     |
|                           |                     |
|                           | UK Cancel           |

9. Right-click on the My System » RS-232 » ARIO-C-MR and select the Add.

(If necessary, you can change the communication settings in the property window on the right side of the screen when the RS-232 is selected.)

| My System | 2000000000 |      |           | ų x                |
|-----------|------------|------|-----------|--------------------|
| Add       | Del        | Char | nge View  | 1+                 |
| Name      |            |      | Address   | Status             |
|           | 232        |      | COM3      | Disconnect         |
| 占 🗸 Mo    | dBus Masi  | ter  | RTU, 3, 1 | Disconnect         |
|           | ARIO-C-N   | 1R 📄 | Autonics  | (0) EA             |
|           |            |      | Del       |                    |
|           |            |      | Add       |                    |
|           |            |      | Scan L    | Init Address       |
|           |            |      | Read A    | II Unit Parameters |
|           |            |      | Copy F    | Parameters         |
|           |            |      | Print N   | Iodbus Map Table   |

10. Select the node address of coupler at the Device List and click > to add it to the Used Device on the right side of the window. Click the **OK** to add the coupler.

| Use All     | Use None | •         |             | Max D | evice :99 |
|-------------|----------|-----------|-------------|-------|-----------|
| Device List |          |           | Used Device | Model |           |
|             |          | ^         | 1           |       |           |
| 2           |          |           |             |       |           |
| 3           |          |           |             |       |           |
| 4           |          | <         |             |       |           |
| 5           |          |           |             |       |           |
| 6           |          |           |             |       |           |
| 7           |          |           |             |       |           |
| 8           |          | · · · · · |             |       |           |
| 9           |          |           |             |       |           |
| 10          |          |           |             |       |           |
| 11          |          |           |             |       |           |
| 12          |          | >         |             |       |           |
| 13          |          |           |             |       |           |
| 14          |          |           |             |       |           |
| 15          |          | ~         |             |       |           |
|             |          |           |             |       |           |

11. The coupler is added to My System as shown below.

| My System       |          |           |        | I          | ł× |
|-----------------|----------|-----------|--------|------------|----|
| Add             | Del      | Change    | View - |            |    |
| Name            |          | Add       | ress   | Status     |    |
| ⊟ <b>√ 1:RS</b> | -232     | CON       | 43     | Disconnect |    |
| 🗄 🗹 Mo          | dBus Mas | ter RTU   | , 3, 1 | Disconnect |    |
|                 | ARIO-C-  | MR 📄 Auto | onics  | (1) EA     |    |
| L_              | 1        | 8         |        | Disconnect |    |
|                 |          |           |        |            |    |

#### 6.1.3. Add Tags

1. When selecting the I/O List » ARIO-C-MR, the I/O registers added on the ModBus Editor are displayed. Select the register to use, right-click and select the Add to DAQ list.

| I/O List -⊐ ×  |         |               |  |  |  |  |  |
|----------------|---------|---------------|--|--|--|--|--|
| Source         |         | Q             |  |  |  |  |  |
| Device         | Source  | Interface     |  |  |  |  |  |
| ⊟— 🗂 ARIO-C-MR | 1 (0/2) | R5-232 - COM3 |  |  |  |  |  |
|                |         | Analog, W     |  |  |  |  |  |
| 03 Read1       |         | Analog, R     |  |  |  |  |  |

2. The tags are added to the DAQ List window as shown below.

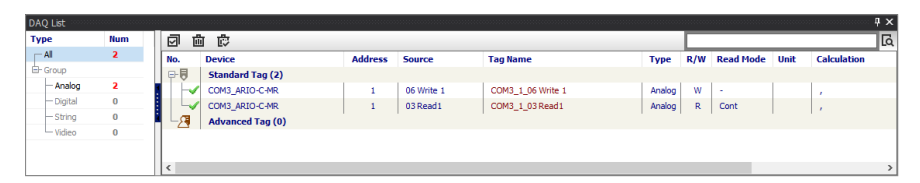

3. Double-click on the **RunTime Screen** » **Data** » (e.g.) **Bar Graph** to configure the visualized monitoring screen. Drag and drop the tags added on the DAQ List window to the bar graph on the DAQ Space window.

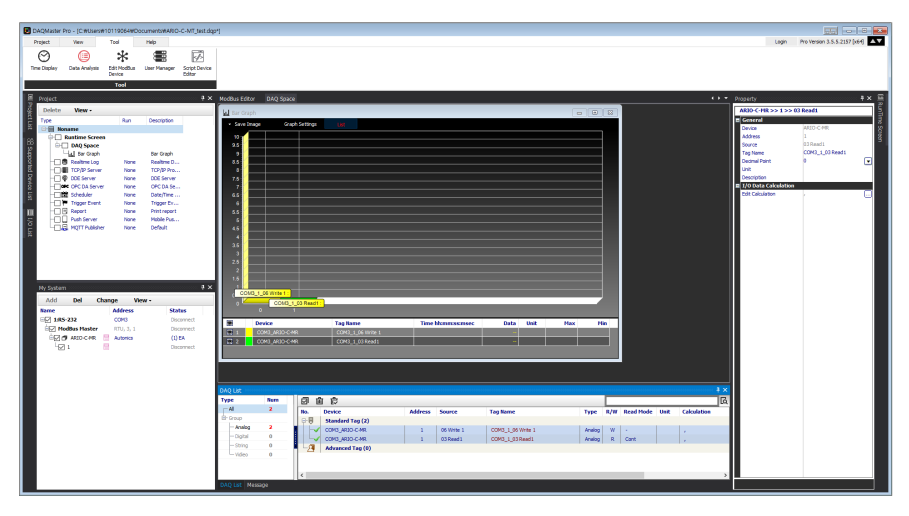

4. Select the **Project** » **Connect** » **Run**. Then the green LED lights up on the NET indicator of the coupler. Check the connection status on the My System as shown below.

| My System | 1.000000000 |      |                  |             |
|-----------|-------------|------|------------------|-------------|
| Add       | Del         | Cha  | nge              | View -      |
| Name      |             |      | Address          | Status      |
| ⊟√ 1:RS   | -232        |      | COM3             | Connected   |
| 🖃 Ma      | dBus Mas    | ter  | <b>RTU, 3,</b> : | 1 Connected |
| ėv đ      | ARIO-C-     | MR 🗏 | Autonics         | (1) EA      |
| 42        | 1           | E    |                  | Connected   |
|           |             |      |                  |             |

#### 6.1.4. Monitor the Data

- 1. Select the tag **06 Write** on the DAQ List window to give output signals on channels 1 and 2 of the digital output module.
- Enter 768 at the Property » Write » Value on the right side of the screen and press the Enter key. You can see that the green LEDs light up on channel indicators 1 and 2 of the digital output module.
   \* 768<sub>dec</sub> = Binary 0000 0011 0000 0000
- 3. You can see the input data from the tag **03 Read** on the Bar Graph window.

| DACMoster Pro - *                                          |                                                                                                    |
|------------------------------------------------------------|----------------------------------------------------------------------------------------------------|
| Project View Tool Help                                     | Login Pro Version 3.5.7.3209 [x64]                                                                                                    |
|                                                            |                                                                                                    |
| New Open Open Save Save Save Concent Store Lag Version     |                                                                                                    |
| From List Project                                          |                                                                                                    |
| File Ran                                                   |                                                                                                    |
| Project # X DAQ Space                                      | roperty minimum and a second second s |
| Delete Wew - War Graph                                     | AR30-C-MR >> 1 >> 06 Write 1                                                                                                    |
| Type Run Description • Save Studies (2)                    | E General                                                                                                    |
| P = 1 Notarie<br>P = 1 Notarie Serves 10 m                 | Address 1                                                                                                    |
| B DAQ Space 25                                             | Source 05 Write 1                                                                                                    |
| - W Bar Chaph Bar Chaph 9                                  | Tag Name COM3_1_66 Write 1                                                                                                    |
| N -                                                        | Linit V                                                                                                    |
| C CC Sever Note CC Sever To                                | Description                                                                                                    |
| The OPC DAServer None OPC DASe                             | 🖬 1/0 Data Cakulation                                                                                                    |
| Standider None Cata/Trans CS                               | Edit Calculation                                                                                                    |
| Report Note Printport                                      | > Vice 100                                                                                                    |
| The Path Server None Mobile Pas                            |                                                                                                    |
|                                                            |                                                                                                    |
|                                                            |                                                                                                    |
| 3.6 COM3.1.00 Revert 3                                     |                                                                                                    |
|                                                            |                                                                                                    |
|                                                            |                                                                                                    |
| Ny System 7 × 15                                           |                                                                                                    |
| Add Del Change View - 1                                    |                                                                                                    |
| None Address Status CON3_1_64 Wisk1                        |                                                                                                    |
| IS 185-222 COND Connected                                  |                                                                                                    |
| big Modian Haster RTU, 3,1 Connected                       |                                                                                                    |
|                                                            |                                                                                                    |
| 12 2 00H3_A0D-CHR 00H5_1_03Redd1 1753353146 3 3 3          |                                                                                                    |
|                                                            |                                                                                                    |
|                                                            |                                                                                                    |
| DAQ L8:                                                    | • ×                                                                                                    |
| Type Man II II II II                                       | lá.                                                                                                    |
| Mo. Device Address Source Tag Name Type R/W Read Hode Unit | Calculation Descrip                                                                                                    |
| Analog 2 Subtrant 102 (2)                                  |                                                                                                    |
| - Dopal 0 CONTACTOR I CONTACTOR AND A DOPAL                |                                                                                                    |
| String 0 Advanced Tag (0)                                  |                                                                                                    |
| L-Video 0                                                  |                                                                                                    |
|                                                            |                                                                                                    |
| ۶                                                          | · · · · · · · · · · · · · · · · · · ·                                                                                                    |
| I WARDAN                                                   | 50000 L 0 // 00000                                                                                                    |

## 6.2. Monitor the ARIO Unit

- 1. Connect the CONFIG port of the ARIO coupler to the PC where the DAQMaster is installed.
- 2. Select the **Supported Device List** » **AUTONICS** » **ARIO Config** to add the ARIO coupler and then select the **Connect** » **Scan** to import the connected ARIO unit. (Comm Mode state)

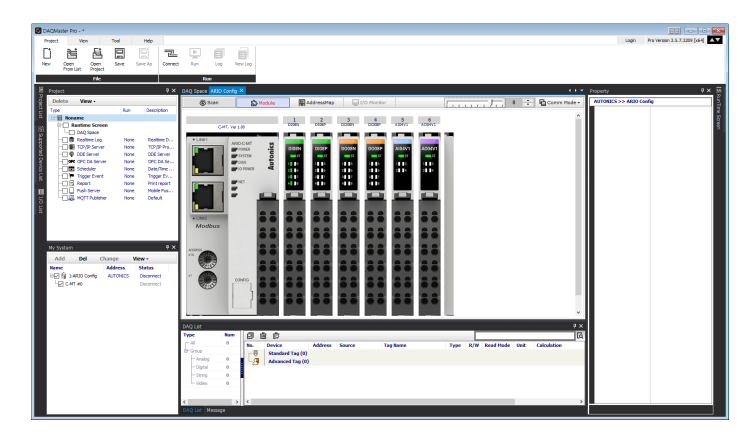

3. When Selecting the I/O List » ARIO Config, the tag list of the connected input/output module is displayed. Double-click the tag to be monitored to add it on the DAQ List window.

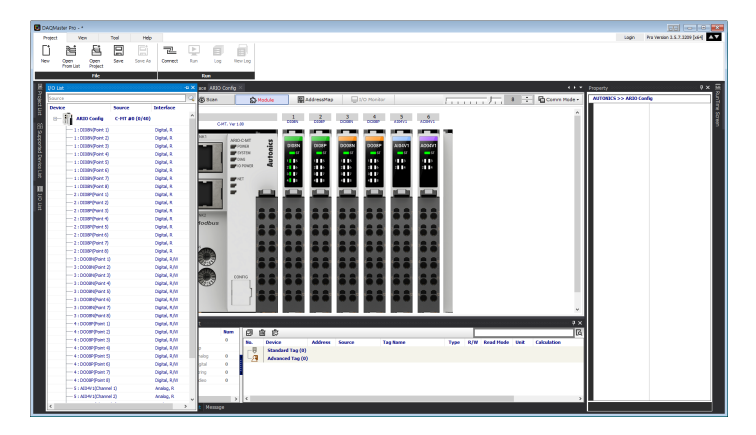

4. The tags are added on the DAQ List window as shown below.

| DAQ List  |     |    |           |                  |         |                    |                            |         |     |           |      | ‡ ×         |
|-----------|-----|----|-----------|------------------|---------|--------------------|----------------------------|---------|-----|-----------|------|-------------|
| Туре      | Num | Ē  | 7 d       |                  |         |                    |                            |         |     |           |      | Q           |
| All       | 8   | No | <b>D.</b> | Device           | Address | Source             | Tag Name                   | Туре    | R/W | Read Mode | Unit | Calculation |
| - Group   |     | Ę  | -8        | Standard Tag (8) |         |                    |                            |         |     |           |      |             |
| - Analog  | 0   |    |           | ARIO Config      | C-MT #0 | 1 : DI08N(Point 1) | C-MT #0_1 : DI08N(Point 1) | Digital | R   | Cont      |      | 1           |
| - Digital | 8   |    |           | ARIO Config      | C-MT #0 | 1 : DI08N(Point 2) | C-MT #0_1 : DI08N(Point 2) | Digital | R   | Cont      |      | 1           |
| - String  | 0   |    |           | ARIO Config      | C-MT #0 | 1: DI08N(Point 3)  | C-MT #0_1 : DI08N(Point 3) | Digital | R   | Cont      |      | 1.00        |
| - Vidieo  | 0   |    |           | ARIO Config      | C-MT #0 | 1 : DI08N(Point 4) | C-MT #0_1 : DI08N(Point 4) | Digital | R   | Cont      |      | 1           |
|           |     |    | -         | ARIO Config      | C-MT #0 | 1 : DI08N(Point 5) | C-MT #0_1 : DI08N(Point 5) | Digital | R   | Cont      |      | 1.00        |
|           |     |    |           | ARIO Config      | C-MT #0 | 1: DI08N(Point 6)  | C-MT #0_1 : DI08N(Point 6) | Digital | R   | Cont      |      | 1           |
|           |     |    |           | ARIO Config      | C-MT #0 | 1 : DI08N(Point 7) | C-MT #0_1 : DI08N(Point 7) | Digital | R   | Cont      |      | 1.00        |
|           |     |    | 4         | ARIO Config      | C-MT #0 | 1 : DI08N(Point 8) | C-MT #0_1 : DI08N(Point 8) | Digital | R   | Cont      |      | 1           |
|           |     | L  | 2         | Advanced Tag (0) |         |                    |                            |         |     |           |      |             |
| <         | >   | <  |           |                  |         |                    |                            |         |     |           |      | >           |

5. Double-click the **RunTime Screen** » **Data** » (e.g.) **Multi Panel** to configure the visualized monitoring screen. A multi-panel window will be created on the DAQ Space window.

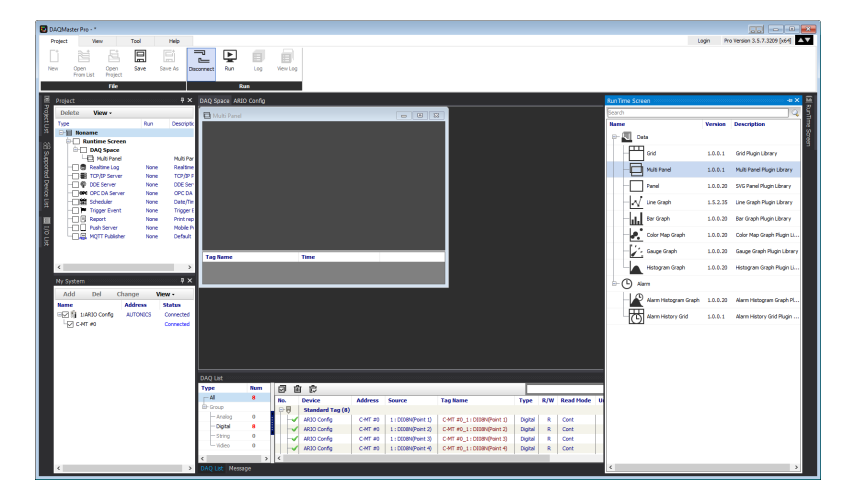

6. Drag and drop the tags added on the DAQ List window to the Multi Panel window.

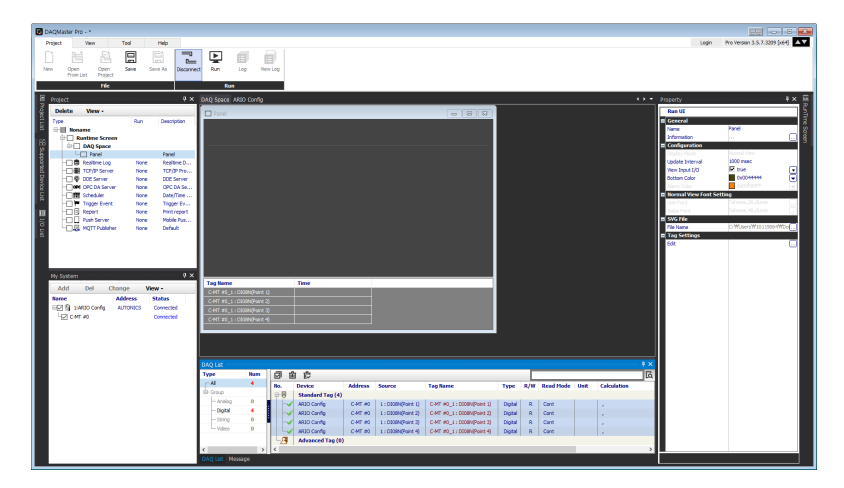

7. When selecting the **Project** » **Run**, you can monitor the channel status of the module.

| DAQMaster Pro - *                    |                               |                                                |                                           |                                              |
|--------------------------------------|-------------------------------|------------------------------------------------|-------------------------------------------|----------------------------------------------|
| Project View Tool Help               |                               |                                                |                                           | Login Pro Version 3.5.7.3209 [x64]           |
| N 24 5 🔲 🖬                           |                               |                                                |                                           |                                              |
|                                      |                               |                                                |                                           |                                              |
| From List Project                    | connect stop (by wew (by      |                                                |                                           |                                              |
| Tile                                 | Run                           |                                                |                                           |                                              |
| ≅ Protect ₹×                         | DAD Space ARID Config         |                                                |                                           | - Property P × 🕮                             |
| Delete View -                        | E Mail Band                   |                                                | - 8 7                                     | ARIO Coefig >> C-MT #0 >> 1 : DIDBN(Point 1) |
| Type Run Descriptic                  |                               |                                                |                                           | General                                      |
| <sup>23</sup> ⊡ III Noname           | int 1) int 2)                 | int 3) int 4) int 5                            | (1, 1, 1, 1, 1, 1, 1, 1, 1, 1, 1, 1, 1, 1 | Device ARID Config S                         |
| Runtime Screen                       | me 1) me 2)                   | me s) me s) me s                               |                                           | Address CART 40 3                            |
| C Unit Parel Multi Par               |                               |                                                |                                           | Tag Name C-HT #0_1 : D008N(Point 1)          |
| - Realtine Log None Realtime         |                               |                                                |                                           | Decinal Point 0                              |
| TOP/OP Server None TOP/OP F          |                               |                                                |                                           | Unit                                         |
| - Consider None Doeser               |                               |                                                |                                           | = 1/0 Data Calculation                       |
| Scheduler None Date/Ter              |                               | 0 0 06                                         |                                           | Edit Calculation                             |
| Trigger Event None Trigger E         |                               |                                                | all Chiadl Chiadl Chiad                   |                                              |
| E Report None Print rep              |                               |                                                |                                           |                                              |
| S Push Server None Mobile P          |                               |                                                |                                           |                                              |
| 5                                    |                               |                                                |                                           |                                              |
|                                      | 5:05:27 PM 5:05:27 PM         | 5:05:27 PM 5:05:27 PM 5:05:27 P                | M 5:05:27 PM 5:05:27 PM 5:05:27 PM        |                                              |
| < >                                  |                               |                                                |                                           |                                              |
| Ne Sustam IX                         | Tag Name Tir                  | ie                                             |                                           |                                              |
| Add Del Channe Man-                  | CAT #0_11000800-07210 00      |                                                |                                           |                                              |
| Abd Dei Change Wew-                  | CMT #0_110008NPoint 30 10     |                                                |                                           |                                              |
| EVI 9 14810 Confe AUTONICS Connected | C-MT #0_1: D300N(Point 4) 10  |                                                |                                           |                                              |
| Corrected                            | C-MT #0_1 : D308N(Point 5) 10 |                                                |                                           |                                              |
| _                                    | C-MT #0_1: D308N(Point 6) 50  |                                                |                                           |                                              |
|                                      | C-MT #0_1: D308N(Point 7) 10  |                                                |                                           |                                              |
|                                      | CHI 20_1100349-0423) 0        | 30/2022 \$105:27 PM                            |                                           |                                              |
|                                      | DAO 1147                      |                                                |                                           | ×                                            |
|                                      | Type Rum 🗇 🛱                  | ¢                                              |                                           | 5                                            |
|                                      | Al 8 No. Do                   | rice Address Source Tag Name                   | Type R/W Read Mode Unit Calculatio        |                                              |
|                                      | B-Group (D-B)                 | andard Tag (8)                                 |                                           | ^                                            |
|                                      | Analog 0                      | 30 Config C-MT #0 1 : 0008N(Point 1) C-MT #0_1 | : DEDBN(Point 1) Digital R Cont ,         |                                              |
|                                      | - 5000 0 4                    | 10 Config C-HT #0 1 : D008N(Point 2) C-HT #0_1 | (DIDBN(Point 2) Digital R Cont ,          |                                              |
|                                      | -video 0                      | SO Config C-MT #0 1:0008(Point 3) C-MT #0_1    | DODREPOINT 3) Digital R Cont ,            |                                              |
|                                      |                               | 20 Config C-MT #0 1 : D00M/Point 5) C-MT #0 1  | DODIVIPoint S) Diatel 8 Cont              | ~                                            |
|                                      | < > <                         |                                                | · · · · · · · · · · · · · · · · · · ·     |                                              |
| < > >                                |                               |                                                |                                           |                                              |

## 6.3. Update the Firmware Version

You can check the firmware (software) version of the coupler on the **Comm Mode** » **Property tab of the coupler** » **FW Version** in the DAQMaster. To update the coupler's firmware, you need to select the **Comm Mode** » **Property tab of the coupler** » **System configuration**.

| System Setting                                   | ×               |
|--------------------------------------------------|-----------------|
| Current version : ARIO-C-MR, Ver 1.              | 12.78           |
| Firmware version list 1.12.78 V AR               | IO-C-MR         |
|                                                  | Firmware update |
| Factory reset                                    | Factory reset   |
| [V1.12.78]<br>ARIO-C-MR<br>- fix booting process |                 |
| Load firmware file                               | Close           |

#### With Internet connection

1. Select the Firmware update to perform the update.

#### Without Internet connection

- 1. Download the latest firmware version of the coupler from the Autonics website.
- 2. Select the Load firmware file to import the downloaded .zip file.
- 3. Select the latest version of ARIO-C-MR at the Firmware version list.
- 4. Select the Firmware update to perform the update.

# 7. Dimensions

- For the detailed drawings, follow the Autonics website.
- Unit: mm

#### Coupler

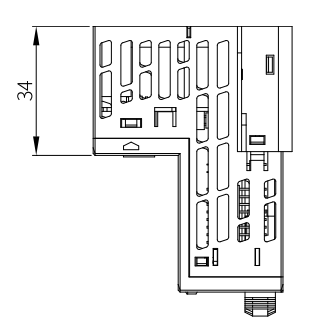

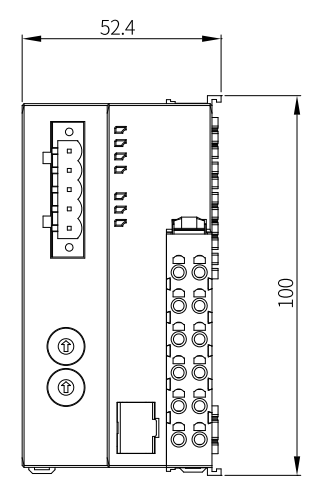

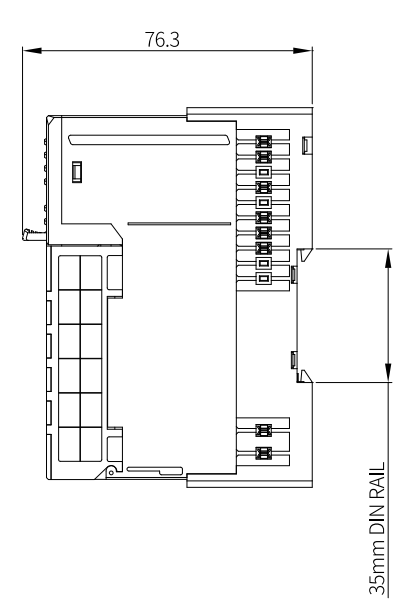

#### End module

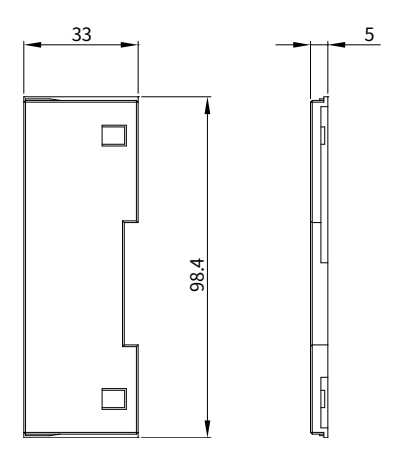

# 8. Specifications

## 8.1. Electrical/Mechanical Specifications

| Max. number of<br>connectable modules | $\leq$ 32 (The length of connected modules: $\leq$ 384 mm)                           |
|---------------------------------------|--------------------------------------------------------------------------------------|
| Memory size                           | • Input: 256-byte                                                                    |
|                                       | Output: 256-byte                                                                     |
| Power supply                          | • Unit (coupler + module): $\leq$ 9.6 W, $\leq$ 400 mA ( $\leq$ 200 mA/CH, 2-CH/COM) |
|                                       | • I/O: $\leq$ 96 W, $\leq$ 4,000 mA ( $\leq$ 2,000 mA/CH, 2-CH/COM)                  |
| Supply voltage                        | • Coupler input voltage: 24 V <sub>DC</sub>                                          |
|                                       | • ABUS supply voltage: 5 $V_{DC}$ , $\leq$ 960 mA                                    |
|                                       | • I/O supply voltage: 24 V <sub>DC</sub>                                             |
| Current consumption                   | The standby and run mode: 200 mA                                                     |
|                                       | • The maximum load: 400 mA (at coupler max. load)                                    |
| Field network<br>connection           | 5-pin PCB connector                                                                  |
| DAQMaster                             | USB 2.0 type Micro B                                                                 |
| Connection                            |                                                                                      |
| Installation method                   | DIN rail mounting                                                                    |
| Material                              | Terminal: PA6, Body: MPPO, Base: PA6, POM                                            |
| Unit weight                           | pprox 165 g                                                                          |
| (packaged)                            | (≈ 265 g)                                                                            |

## **8.2. Environmental Conditions**

| Insulation resistance | $\geq$ 100 M $\Omega$ (500 V <sub>DC</sub> megger)                                                      |
|-----------------------|----------------------------------------------------------------------------------------------------|
| Dielectric strength   | 1000 V <sub>AC</sub> 50/60 Hz for 1 minute                                                              |
| Noise immunity        | 500 $V_{\mbox{\tiny DC}}$ the square wave noise (pulse width: 1 $\mu s)$ by the noise simulator         |
| Vibration             | 0.7 mm double amplitude at frequency of 10 to 55 Hz (for 1 minute) in each X, Y, Z direction for 1 hour |
| Vibration             | 0.5 mm double amplitude at frequency of 10 to 55 Hz (for 1 minute)                                      |
| (malfunction)         | in each X, Y, Z direction for 10 minutes                                                                |
| Shock                 | 300 m/s² ( $\approx$ 30 G) in each X, Y, Z direction for 3 times                                        |
| Shock (malfunction)   | 100 m/s <sup>2</sup> ( $\approx$ 10 G) in each X, Y, Z direction for 3 times                            |
| Ambient temperature   | -10 to 55 °C, storage: -25 to 70 °C (no freezing or condensation)                                       |
| Ambient humidity      | 35 to 85 %RH, storage: 35 to 85 %RH (no freezing or condensation)                                       |
| Protection rating     | IP20 (IEC standard)                                                                                     |

# 9. Communication Interface

## 9.1. RS-485

| Comm. standard        | EIA RS-485 compliant                                                      |
|-----------------------|---------------------------------------------------------------------------|
| Synchronous method    | Asynchronous                                                              |
| Comm. method          | 2-wire Half-Duplex                                                        |
| Cable spec.           | The cable approved by the Modbus Organization                             |
|                       | or meets at least EIA RS-485 compliant                                    |
| Baud rates            | 2400 / 4800 / 9600 (factory setting) / 19200 / 38400 / 57600 / 115200 bps |
| Cable length          | $\leq$ 1000 m                                                             |
| Protocol              | Modbus/RTU compatible                                                     |
| The number of nodes   | $\leq$ 255 (a single segment: $\leq$ 32)                                  |
| Node address settings | Hexadecimal rotary switches, DAQMaster                                    |
| Comm. timeout         | 1000 ms                                                                   |
| Start bit             | -                                                                         |
| Data bit              | -                                                                         |
| Parity bit            | None (factory setting), Even, Odd                                         |
| Stop bit              | 1-bit, 2-bit (factory setting)                                            |
| Тороlоду              | Bus, Trunk, Drop Line, Daisy Chain                                        |

## 9.2. ABUS

| Transmission rate | 4 Mbps         |
|-------------------|----------------|
| Topology          | Bus, Drop Line |

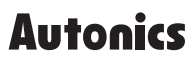

Dimensions or specifications on this manual are subject to change and some models may be discontinued without notice.

www.autonics.com